## PANDUAN

## **REGISTRASI AKUN MAHASISWA**

## BURSA KAMPUS MERDEKA MANDIRI (KMM) LLDIKTI WILAYAH VI

- 1. Akses laman Bursa KMM pada laman <u>https://bursakmm.lldikti6.id/</u>
- 2. Klik tombol hijau Log In pada menu kanan atas

| BURSA | BERANDA | BANTUAN | LINI MASA | Log In → |
|-------|---------|---------|-----------|----------|
|       |         |         | •         | -        |

 Mahasiswa yang akan mendaftar akun, klik tulisan merah disini pada baris registrasi untuk mahasiswa

| Username                      |                           |
|-------------------------------|---------------------------|
| Password                      |                           |
| 4 + 8 =                       |                           |
| 🗌 Ingat Saya                  | Lupa password             |
| Login                         |                           |
| Untuk Perguruan Tinggi dap    | at login menggunakan akun |
| SiBraja (sistem-Ildikti6.kemd | likbud.go.id) user MBKM   |
| Unitale Mitra damat malabudan | n registrasi disini       |

4. Pilih dan isikan data diri, kemudian klik **Cari Mahasiswa**.

|                    | Pendaftaran Akun Bursa KMM Untuk Mahasiswa |
|--------------------|--------------------------------------------|
| Perguruan Tinggi : | Pilih                                      |
| Program Studi :    | Pilih                                      |
| NIM :              |                                            |
| NIK :              |                                            |
| Cari Mahasiswa     |                                            |

5. Data mahasiswa ditarik dari PDDIKTI. Hanya mahasiswa yang berstatus aktif di PDDIKTI yang dapat mengajukan akun.

6. Detail data mahasiswa sesuai di PDDIKTI akan muncul. Isikan email aktif dan nomor HP mahasiswa kemudian klik **Simpan**. Pastikan bahwa email yang diinputkan benar. Username dan password Bursa KMM akan masuk ke email mahasiswa.

| NIK : 3<br>Cari Mahasiswa |   |                 |
|---------------------------|---|-----------------|
|                           |   | Data di PDDikti |
| Nama Mahasiswa            | : | E               |
| NIM                       | : | 2               |
| Nama PT                   | : | C               |
| Kode Prodi                | : | 6               |
| Nama Prodi                | : | ٤               |
| Tahun Masuk               | : | 2               |
| Alamat Email              | : |                 |
| Nomor Handphone           | : |                 |
|                           |   | Simpan          |

7. Username dan password Bursa KMM akan masuk ke email mahasiswa yang telah diinputkan. Cek surat masuk di email mahasiswa untuk melihat username dan password.

| Akun Mahasiswa Bursa KMM LLDIKTI Wilayah VI Inbox ×                                                                                                    |
|----------------------------------------------------------------------------------------------------|
| Mitra Bursa KMM Wilayah VI <kerjasama.lldikti6@kemdikbud.go.id><br/>to me, kerjasama.lldikti6 ▼</kerjasama.lldikti6@kemdikbud.go.id>                                                                                                    |
| Yth. B                                                                                                    |
| Berikut kami kirimkan Akun Mahasiswa Bursa KMM LLDIKTI Wilayah VI ( <u>bursakmm.Ildikti6.id</u> )                                                                                                    |
| Username : I<br>Password : L                                                                                                    |
| Bursa Kampus Merdeka Mandiri<br>LLDIKTI Wilayah VI                                                                                                    |
| Terima Kasih                                                                                                    |
| Perhatian: E-mail ini dan termasuk seluruh lampirannya jika ada, hanya ditujukan kepada penerima yang tercantum di atas. Jika Anda bukan<br>segera memberitahukan kepada Kementerian Pendidikan dan Kebudayaan di alamat email yang tercantum di atas serta menghapus e-n<br>Kementerian Pendidikan dan Kebudayaan. Kecuali telah terdapat kesepakatan antara pengirim dan penerima bahwa e-mail ini termasuk sal |
| recipient. If the reader of this message is not the intended recipient, you are hereby notified that any unauthorized disclosure, dissemination,<br>delete this message. Unless it is made by the authorized person, any views expressed in this message are those of the individual sender and m                                                                                                    |

8. Untuk login dan masuk ke akun mahasiswa, kembali ke laman bursa dan login menggunakan akun yang telah didapatkan melalui email.

| Sign in                                                                                                    |                |  |  |  |  |
|----------------------------------------------------------------------------------------------------|----------------|--|--|--|--|
| Username                                                                                                   |                |  |  |  |  |
| Password                                                                                                   |                |  |  |  |  |
| 4 + 8 =                                                                                                    |                |  |  |  |  |
| 🗌 Ingat Saya                                                                                               | Lupa password? |  |  |  |  |
| Login                                                                                                    |                |  |  |  |  |
| Untuk Perguruan Tinggi dapat login menggunakan akun<br>SiBraia (sistem-Ildikti6.kemdikbud.go.id) user MBKM |                |  |  |  |  |
| Untuk Mitra dapat melakukan registras                                                                      | idisini        |  |  |  |  |
| Untuk Mahasiswa dapat melakukan reg                                                                        | istrasi disini |  |  |  |  |

9. Ketika mahasiswa login, akan langsung muncul profil yang harus dilengkapi oleh mahasiswa

| BURSA                                        | BERANDA     | BURSA KMM      | BKP SAYA | LOGIN AS : I | KELUAR |
|----------------------------------------------|-------------|----------------|----------|--------------|--------|
|                                              |             |                |          |              |        |
| PROFIL MAHASISWA  PRESTASI  KOMPETENSI MAHAS | SISWA       |                |          |              |        |
|                                              |             |                |          |              |        |
|                                              | Profil I    | Mahasiswa      |          |              |        |
|                                              |             |                |          |              |        |
| Ganti Foto Mahasiswa (JPEG)                  | Choose File | No file chosen |          |              |        |
| NIM                                          | 2           |                |          |              |        |
| NAMA                                         | В           |                |          |              |        |
| PERGURUAN TINGGI                             | S           |                |          |              |        |

10. Setelah melengkapi identitas diri, klik tombol Simpan.

| PROPINSI     | Р              |
|--------------|----------------|
| TELEPON      | 1              |
| EMAIL        | kr             |
| CV MAHASISWA | Choose File C\ |
|              | Simpan         |

11. Kemudian scroll kembali ke atas dan cek Data Prestasi dimiliki. Data Prestasi juga disinkronisasi dengan data yang ada di PDDIKTI. Apabila mahasiswa memiliki prestasi yang dicapai selama menjadi mahasiswa dan belum muncul, mahasiswa agar menghubungi tim PDDIKTI masing-masing perguruan tinggi.

| DATA PRESTA           | ASI            |                |
|-----------------------|----------------|----------------|
| Show<br>10<br>entries |                | Search:        |
| No.                   | Judul Prestasi | Tahun Prestasi |
| 1                     |                |                |
| Chausing 1 to 1       | of 1 optring   |                |

12. Kemudian lengkapi data Kompetensi Mahasiswa yang dimiliki.

| PROFIL MAHASISV                   | VA • PRESTASI • KOMPETE | NSI MAHASISWA       |      |
|-----------------------------------|-------------------------|---------------------|------|
| DATA KOMPETENSI MA<br>Tambah Data | AHASISWA                |                     |      |
| Show                              |                         | Search:             |      |
| 10                                |                         |                     |      |
| entries                           |                         |                     |      |
| No.                               | Nama                    | File                | Aksi |
|                                   |                         |                     |      |
| 1                                 |                         |                     |      |
| Observing 4 to 4 of 4 optic       |                         |                     |      |
| Snowing 1 to 1 of 1 entrie        | es                      | Previous • 1 • Next |      |

13. Tambahkan kompetensi yang dimiliki dengan kli tombol **Tambah Data**. Contohnya: menguasai clodu computing, menguasai Teknik editing video menggunakan filmphora, pernah mengikuti pertukaran mahasiswa Merdeka, dll. Kompetensi yang dimiliki mahasiswa bisa saja menjadi pertimbangan tambahan oleh mitra yang membuka program dalam menerima mahasiswa untuk pelaksanaan MBKM pada lembaganya.

| PROFIL MAHASISWA                  | • PRESTASI • | KOMPETENSI MAHASISWA |      |
|-----------------------------------|--------------|----------------------|------|
| DATA KOMPETENSI MA<br>Tambah Data | ASISWA       |                      |      |
| Show                              |              | Search:              |      |
| 10                                |              |                      |      |
| entries                           |              |                      |      |
| No.                               | Nama         | File                 | Aksi |
| 1                                 |              |                      |      |
|                                   |              |                      |      |
| Snowing 1 to 1 of 1 entries       | i            | Previous • 1 • Next  |      |

14. Isikan kompetensi yang dimiliki dan unggah bukti pendukung kemudian Klik **Simpan**. Isikan nama kompetensi yang dimiliki dan unggah file pendukung dalam bentuk JPEG/PNG/PDF uang terkait dengan kompetensi yang diisikan. File pendukung dapat berupa sertifikat, bukti screeshoot, dll.

|                 |             | Form Input Kompetensi Ma | ahasiswa |
|-----------------|-------------|--------------------------|----------|
| Nama Kompetensi |             |                          |          |
|                 |             |                          |          |
| File Kompetensi | Choose File |                          |          |
|                 | Simpan      |                          |          |

15. Kembali ke menu Edit profil untuk melihat hasil unggahan.

|                   |                                  | BERANDA        | BURSA KMM       | BKP SAYA | LOGIN AS :  |  | ٩. | k |
|-------------------|----------------------------------|----------------|-----------------|----------|-------------|--|----|---|
| 353B-53A11AF7E181 |                                  |                |                 |          | EDIT PROFIL |  |    |   |
|                   |                                  | Form Input Kom | petensi Mahasis | wa       |             |  |    |   |
| Nama Kompetensi   | Isikan nama Kompetensi Mahasiswa |                |                 |          |             |  |    |   |
| File Kompetensi   | Choose File                      | No file chosen |                 |          |             |  |    |   |
|                   | Simpan                           |                |                 |          |             |  |    |   |

16. Untuk memastikan kembali unggahan Kompetensi, dapat lihat dalam daftar dan klik **Lihat File** untuk dokumen pendukung.

| PROFIL                    | MAHASISWA •    | PRESTASI • | KOMPETENSI MAHASIS | WA       |         |      |            |  |  |  |  |  |
|---------------------------|----------------|------------|--------------------|----------|---------|------|------------|--|--|--|--|--|
| DATA KOMPETENSI MAHASISWA |                |            |                    |          |         |      |            |  |  |  |  |  |
| Tambah D                  | ata            |            |                    |          |         |      |            |  |  |  |  |  |
| Show                      |                |            |                    |          | Search: |      |            |  |  |  |  |  |
| 10                        |                |            |                    |          |         |      |            |  |  |  |  |  |
| entries                   |                |            |                    |          |         |      |            |  |  |  |  |  |
| No.                       | Nama           |            |                    |          |         | _    | File       |  |  |  |  |  |
| 1                         | me             |            |                    |          |         |      | Lihat File |  |  |  |  |  |
| 2                         | me             |            |                    |          |         |      | Lihat File |  |  |  |  |  |
| Showing 1 to              | 2 of 2 entries |            |                    | Previous | • 1 • N | lext |            |  |  |  |  |  |

17. Untuk melihat program-program MBKM yang telah dibuka oleh mitra, mahasiswa dapat memilih menu Bursa KMM. Mahasiswa dapat mendaftar pada program yang sesuai dengan kualifikasi yang dibutuhkan oleh mitra.